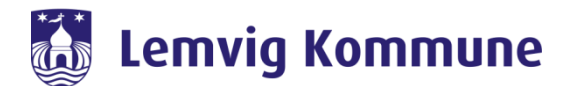

## Vejledning – WebEx Teams – Sådan kalder jeg ind i WebEx Teams

WebEx Teams er Lemvig Kommunes nye redskab til at skabe forbindelse til hinanden. Det samler Jabber og WebEx Meeting i et nyt program kaldet WebEx Teams.

WebEx Teams er et program, som skal installeres på jeres computer eller iPad. Via programmet kan i chatte med jeres kollegaer, holde videomøder eller bruge det som en softphone. Man kan godt deltage i et videomøde, uden at have programmet installeret.

## Sådan kalder jeg ind i WebEx Teams

1. Åben Outlook og tryk på: "Planlæg møde", som er i Venstre hjørne af Outlook

| C 9 B · ·                  | ÷                        |                                   | 1       |                   |                         |            |                    |  |
|----------------------------|--------------------------|-----------------------------------|---------|-------------------|-------------------------|------------|--------------------|--|
| Filer Hjem                 | Send/modtag              | Mappe                             | Vis T   | े<br>ilføjelsespi | rogrammer               | Hjælp      | ComArchive         |  |
| Ny Nye<br>mail elementer ~ | Mød Planlæg<br>nu møde v | ₨ Ignorer<br>₨ Ryd op<br>₯ Uønske | Slet    | <br>Arkivér       | Besvar Svar<br>til alle | Videresend | 🗄 Møde<br>🛱 Mere ~ |  |
| Ny                         | Webe                     | Slet                              |         |                   | Besvar                  |            |                    |  |
| ∽Favoritter                | ረ                        | <                                 |         |                   |                         |            |                    |  |
| Inbox                      |                          |                                   | Alt     | Ulæst             |                         |            |                    |  |
| Sent Items                 |                          | !  今   凸   Ø   Fra                |         |                   | Emne                    |            |                    |  |
| Deleted Items 79           |                          |                                   | ∨ I dag |                   |                         |            |                    |  |

- 2. Hvis det er første gang du indkalder til et WebEx Teams møde, så vil der komme en boks frem, som vil bede om din e-mail.
- 3. Derefter vil der komme en mødeinvitation frem, hvor du kan indsatte deltagere, tidspunkt og sted. OBS! Du må ikke slette de to linjer som står i invitationen!

| <b>E</b> 9 (                                                                                                    |                                                                             | }∽ ≂ Bike-navingivet - Marde 100                                                                                                    |                                                                                                    |                                                                   |   |
|----------------------------------------------------------------------------------------------------|-----------------------------------------------------------------------------|----------------------------------------------------------------------------------------------------|----------------------------------------------------------------------------------------------------|-------------------------------------------------------------------|---|
| Filer Mg                                                                                                    | øde Planlæg                                                                 | gningsassistent Indsæt Formatér tekst Gennemse Hjælp ♀ Fortæl mig. hvad du vil foretage dig                                                                                                    |                                                                                                    |                                                                   |   |
| IIII IIII<br>Slet → ~<br>Handlinger                                                                                                    | Annuller<br>Webex-møde<br>Wet                                               | Skitt Gesler Services Services Services Services Medianotek Andresukatotek Privat Optimized Optimized | jrammer<br>e<br>grammer                                                                                                    |                                                                   | ~ |
| Du har ik<br>Denne af                                                                                                    | ke sendt mødeinvit<br>tale er i konflikt mr                                 | vitationen endnu.<br>ned en anden aftale i kalenderen. Rum                                                                                                    | nfinder                                                                                                    | Ŧ                                                                 | × |
| Send                                                                                                    | Titel<br>Obligatorisk<br>Valgfri<br>Starttidspunkt<br>Sluttidspunkt<br>Sted |                                                                                                    | oktober 2021<br>i on to fr<br>0 10 1 2<br>5 7 8 9<br>3 14 15 16<br>0 21 22 23<br>7 28 29 30<br>1 4 5 6<br>d<br>tieldigt lokale | lø sø<br>3 4<br>10 11<br>17 18<br>24 25<br>31 1<br>7 8<br>Rimelig | * |
| Følgende tekst må likke slettes eller ændres<br>Et <u>Webes</u> -møde er tilfigiet. Oplysninger om mødet erstatter dette afsnit, når du har gemt og sendt denne invitation. |                                                                             |                                                                                                    |                                                                                                    |                                                                   |   |
|                                                                                                    |                                                                             |                                                                                                    |                                                                                                    |                                                                   |   |
|                                                                                                    |                                                                             | 1530<br>Ingen                                                                                                    | - 16:00<br>konflikter                                                                                                    |                                                                   |   |
| I dell manne d                                                                                                    | Calendar                                                                    | 1600 lingers                                                                                                    | - 16:30<br>konflikter                                                                                                    |                                                                   | ~ |